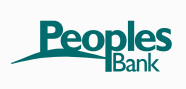

#### **Getting Started**

- 1. Log in to Peoples Internet Banking
- 2. Click on the e-Docs Tab

| NetTeller    | Bill Payment | eDocs           | Options |                |                       |             |  |
|--------------|--------------|-----------------|---------|----------------|-----------------------|-------------|--|
| e Statements | Notices      | Sign Up/Changes |         | Email Settings | Additional Recipients | Disclosures |  |

#### **3.** Complete the Enrollment process

a. <u>Account(s) and Document Enrollment:</u> Click here to select the account(s) then unfold the account by clicking on the "plus icon" <sup>(2)</sup> and <u>select the documents that you would like</u> to receive electronically.

| Enroll All Available Accounts and Document<br>Types Shown |  |
|-----------------------------------------------------------|--|
| Enroll Accounts                                           |  |
| Checking                                                  |  |
| Enroll Available Document Types                           |  |
| Statement                                                 |  |
| Wire Customer Notices                                     |  |
| Deposit NSF Notices                                       |  |
| Opt-In Confirmation Notice                                |  |
| ACH EDI Addendum Notification                             |  |
| Opt-In Revocation Notice                                  |  |

- b. Email address setup: Enter your email address and
- c. <u>Security Phrase:</u> This phrase will appear in the subject line of any email notifications regarding your electronic notices. You can return to this tab to update your email address as needed.
- d. <u>Enrollment Passcode</u>: The system will test to see if you have Adobe, you will be prompted to "click here" for the passcode and then you'll need to enter that passcode in the box below.
- e. Agree to the "Terms and Conditions" and Click on "Enroll Now"

| Account(s) and Document Enrollme                                                                                                    | ent                                                                                                    |
|----------------------------------------------------------------------------------------------------|----------------------------------------------------------------------------------------------------|
| All available documents for all active a                                                                                                    | accounts. <u>Details</u>                                                                                                    |
| Please review the following email a                                                                                                    | ddress. If not correct, please update it in the space shown.                                                                                                    |
| Please enter a security phrase to be                                                                                                    | e displayed on all valid emails sent from this site.                                                                                                    |
| Please enter a security phrase.                                                                                                    |                                                                                                    |
| Please enter the enrollment passcode.                                                                                                    |                                                                                                    |
|                                                                                                    |                                                                                                    |
| Please read the disclosure below. Y                                                                                                    | ou must scroll to the bottom of the disclosure before agreeing to the terms listed                                                                                                    |
| Please read the disclosure below. Y                                                                                                    | rou must scroll to the bottom of the disclosure before agreeing to the terms listed<br>Peoples Bank<br>ronic Banking Account Statement Disclosure and Agreement                                                                                                    |
| Please read the disclosure below. Y<br>Elect<br>This Electronic Banking Account Statement, no<br>statements, notices, and documents are calles<br>Bank Online Access Disclosure and Electroni | You must scroll to the bottom of the disclosure before agreeing to the terms listed<br>Peoples Bank<br>ronic Banking Account Statement Disclosure and Agreement<br>Disclosure and Agreement "Agreement" is made between you and Peoples Bank and provides your<br>otices, and documents for your Peoples Bank account(s) by electronic delivery. These electronic<br>d'estlatements'. This Agreement is in addition to the terms and conditions described in the Peoples<br>to Fund Transfer Act Disclosure and corresponding Fee Schedule. |

You will receive a confirmation email shortly.

## 4. eDoc Tab Features

- a. <u>eStatements</u> You will receive an email from us letting you know when your Statement or Notices are ready. Just log in to Peoples Internet Banking and click on eDocs then the eStatement tab to view your statement and any associated notices.
- b. <u>Documents and Settings:</u> Click here to select the account(s) then unfold the account by clicking on the "plus icon" ③ and select the documents that you would like to receive electronically.
- c. <u>Disclosures</u>: Service disclosures are provided under this tab.
- d. <u>Email Settings</u>: This phrase will appear in the subject line of any email notifications regarding your electronic notices. You can return to this tab to update your email address or modify your Security Phrase as needed.
- e. <u>Additional Recipients:</u> You can add up to two additional recipients that would also receive electronic document notifications.
- f. <u>Reconciliation Wizard:</u> You can use this option to balance your account.

## 5. To View, Print and Save your Statements

Click on the **eDocs** tab then on the **eStatements** tab then  $\underline{\text{VIEW}}$  located under the View Details heading. A window will open with the  $\underline{\text{OPEN}}$  or  $\underline{\text{SAVE}}$  options, you can open to view or save to your PC.

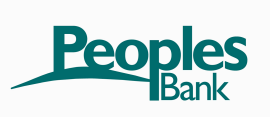

What are eDocs? eDocs give us the ability to deliver your account statement and notices to you electronically. Once enrolled, Peoples Bank will email you a notification to let you know that your statement and/or notice is ready to view. You will then log in to your Peoples Online Banking service and click on the eDocs tab then on the eStatements tab to view your electronic documents.

Will I continue to receive my printed statements or notices in the mail if I sign up for eStatements? No, when you sign up for eStatements you will not receive a paper statement or notice in the mail.

Are there other notices that I can receive online? Yes, when you click on the "Documents and Settings" tab to select your account(s) you will unfold the account to select the notices that you want to receive electronically.

Is there a cost associated with receiving eStatements? No, eStatements are FREE to Peoples Bank online customers.

**Will my eStatement look the same as my printed statement?** Your eStatement will be a PDF version of your actual printed statement. You must have Adobe Acrobat Reader to view it in this format. You can download the latest free version of Adobe Acrobat Reader at <u>www.adobe.com</u>.

How long are my eStatements stored? We will store up to 18 months, however, you can save your statements onto your personal PC.

After I sign up, when can I expect to receive my first eStatement? You will begin to receive eStatements and stop receiving paper statements with your next statement cycle. If your statement has recently cycled, you may receive one last paper statement before electronic statements begin.

# If the online banking access is for a business, who will receive the eDocs?

## My business has several people who need access to the statements, how does that work?

- Only ONE online banking "Administrator" will have access to the statements on Netteller.
- Up to two additional recipients can be setup to view the statement via their eMail using a login option and access PIN #.
- Since only the Administrator can view previous statements it may be beneficial for the administrator to save the documents onto a PC.

What happens if the "Administrator" who has the Netteller document access changes? If the administrator changes then another can be designated, however, the new administrator must have the same "admin authority" to be able to view previous statements that that were received.

**How does my additional recipient view the eDocs?** You will set up a User Name, Email address and Access PIN for your additional recipients. They will receive an email with a login option to view only the eDocs.

What if my additional recipient forgets their login information? You will need to reset their information under the eDocs tab in your internet banking.

What should I do if I do not receive my eStatement? If you have not received an email notifying you that your statement is available to view online, we may have an outdated email address on file for you. Please verify

your email address under the "Email Settings" tab and update it if necessary. You will also want to verify that the email did not go to a "spam" or "junk" folder in your email box. If it did, you will want to mark that the email is from a trusted source to prevent future emails from going there. Please contact us if your email address is correct and you are still not receiving your eDocs.

**How secure are eStatements?** We do not send your actual statement or notice(s) through email, instead we send you an email notification that your eDoc is available to view online. You must then log on to our secure web site where your account information is protected by 128-bit encryption technology.

**How do I cancel eDocs if I want to start receiving paper statements and notices again?** You'll just login to Peoples Internet Banking, click on the eDocs tab, then Documents and Settings and deselect any accounts and/or documents. Please allow 48 hours for changes.

What happens if I add a new account after I have already enrolled? You will simply need to go into eDocs and select the new account and documents you wish to add.